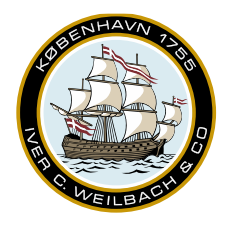

## Weilbach®

NAUTICAL INSTRUMENTS DATA CHARTS & BOOKS

## **Exporting and Importing routes**

## **Exporting routes**

To export a route created in Viewer, click the 'Share' button. An Explorer window will appear, please select the appropriate place to save your route. The default format when saving routes is .rtz, but more options are available, should they be required.

| Esbjerg to Emden                  | >     | ₫ |
|-----------------------------------|-------|---|
| Auto-Route Route Waypoints Charts | Other |   |

## Importing routes

To import a route, click the 'Route' icon, then select 'Import route'. The Overlays window from the sidebar will automatically open. You may notice that unlike an auto-route, imported routes are not placed in a folder automatically. Should you need folders to keep track of your route, please right-click the 'Overlays' folder and select 'New folder', then drag your route inside the folder.

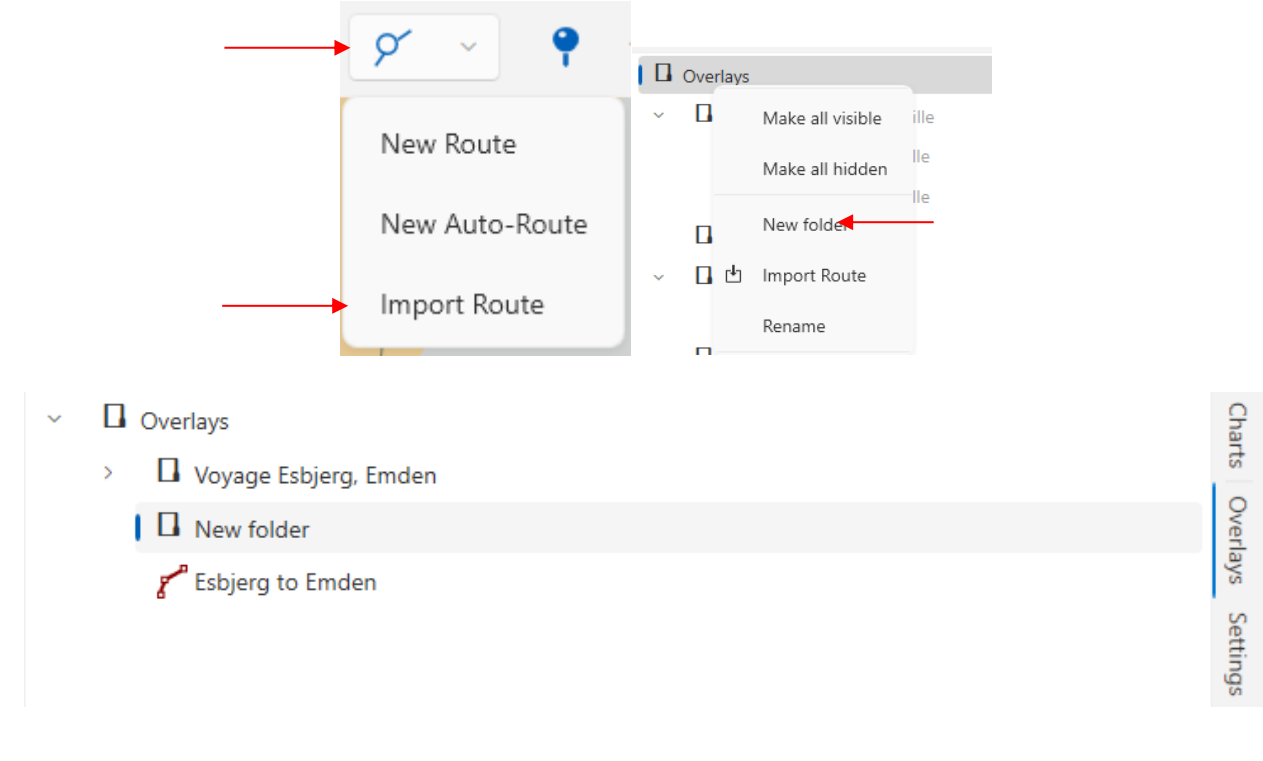